# **GUIDELINES FOR CAMERA READY PAPER SUBMISSION**

# **2024 ETNCC**

# **Camera Ready Paper Instructions**

To ensure that your accepted paper will be included in the proceedings of the **2024 International Conference on Emerging Trends in Networks and Computer Communications (ETNCC)**, please follow the instructions below and make sure that the camera-ready version of your paper is submitted via CMT.

## **Step 1: Final Camera-Ready Paper Preparation**

Revised Version: Authors must incorporate the suggestions provided by the reviewers' and must strictly adhere to IEEE Manuscript Guidelines available at http://www.ieee.org/conferences\_events/conferences/publishing/templates.html to prepare the final version of the paper.

The reviewer's comments are available in the same Microsoft Conference Management Toolkit (CMT): https://cmt3.research.microsoft.com/ETNCC2024/

The maximum number of pages, including figures and references, is nine (9). No author biography is permitted.

## **Step 2: IEEE Copyright Notice**

Appropriate copyright notice is to appear on the bottom of the first page of each paper. For that, just replace the copyright notice in the camera-ready paper submission with the correct copyright notice as follows:

- For papers in which all authors are employed by the US government, the copyright notice is: U.S. Government work not protected by U.S. copyright
- For papers in which all authors are employed by a Crown government (UK, Canada, and Australia), the copyright notice is: 979-8-3503-5326-6/24/\$31.00 ©2024 Crown
- For papers in which all authors are employed by the European Union, the copyright notice is: 979-8-3503-5326-6/24/\$31.00 ©2024 European Union
- For all other papers, the copyright notice is: **979-8-3503-5326-6/24/\$31.00** © **2024 IEEE**

## Step 3: PDF eXpress check

After you have appropriately revised your paper, pass your revised paper through PDF eXpress using conference **ID (63262X**) by going to the URL (https://ieee-pdf-express.org/).

#### First-time users should do the following:

- Select the New Users Click Here link ((https://ieee-pdf-express.org)
- Enter the following:
  - o 63262X for the Conference ID
  - o your email address

- o a password
- Continue to enter information as prompted.

An Online confirmation will be displayed, and an email confirmation will be sent verifying your account setup.

**Previous users** of PDF eXpress need to follow the above steps but should enter the same password that was used for previous conferences. Verify that your contact information is valid.

#### Pass your revised paper through PDF eXpress :

- Select "Create a new title" and enter the title of your paper.
- Upload your camera-ready file.

You will soon receive an email confirming that your IEEE PDF eXpress<sup>®</sup>-certified file is ready. A link to access this file is included in this email. You can also access it via your IEEE PDF eXpress<sup>®</sup> Dashboard. Download this file since you will have to upload it to CMT.

## Step 4: Camera-ready Paper Submission

Submit the final version of the paper (after passing it through PDF express check) through the author console in CMT. Please note that authors are expected to retain the title of the original paper in the final paper. Also, the author list in the original paper cannot be changed in the final manuscript.

### Step 5: Submission of the copyright form

- 1. After uploading the final camera-ready paper (Please note that the paper must have passed PDF Check in IEEE PDF eXpress), click on the 'Submit IEEE copyright Form' link to enter the IEEE Copyright Form Submission CMT page. Click on the IEEE copyright website link. Now, the author will be redirected to the IEEE eCF site to submit the copyright form.
- 2. After filling out the IEEE copyright form and copyright agreements, there is an option to download the completed IEEE Copyright Form (The corresponding author would have also received the copyright form through email).
- 3. Please upload it to the same page in CMT (or use the 'drop files here' menu). The corresponding author may submit the copyright form for all the paper's authors.

#### Step 6: Conference registration

A conference registration is mandatory to have the paper included in the conference program and the proceedings. A full registration will cover one paper only, and one additional paper can be included in the registration with an additional fee of US\$50 per paper. Please check the website regularly for updates.

All participants (authors/co-authors/non-authors) need to individually register for the conference.

The General Terms and Conditions for registration to the 2024 ETNCC can be found at https://etncc.nust.na/registration